# **1.** Installation af TERMINAL LOADER & UPLOAD

Hvis der er en ældre version af Terminal Loader, skal det først fjernes...

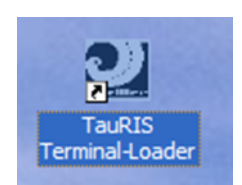

HØJREKLIK TauRIS Terminal Loader iconen

og dette billede kommer frem ...

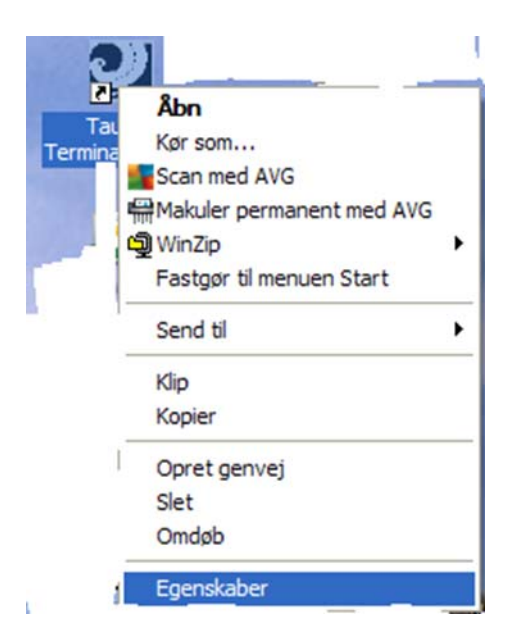

VENSTRE-KLIK på Egenskaber

og Egenskaber åbner..

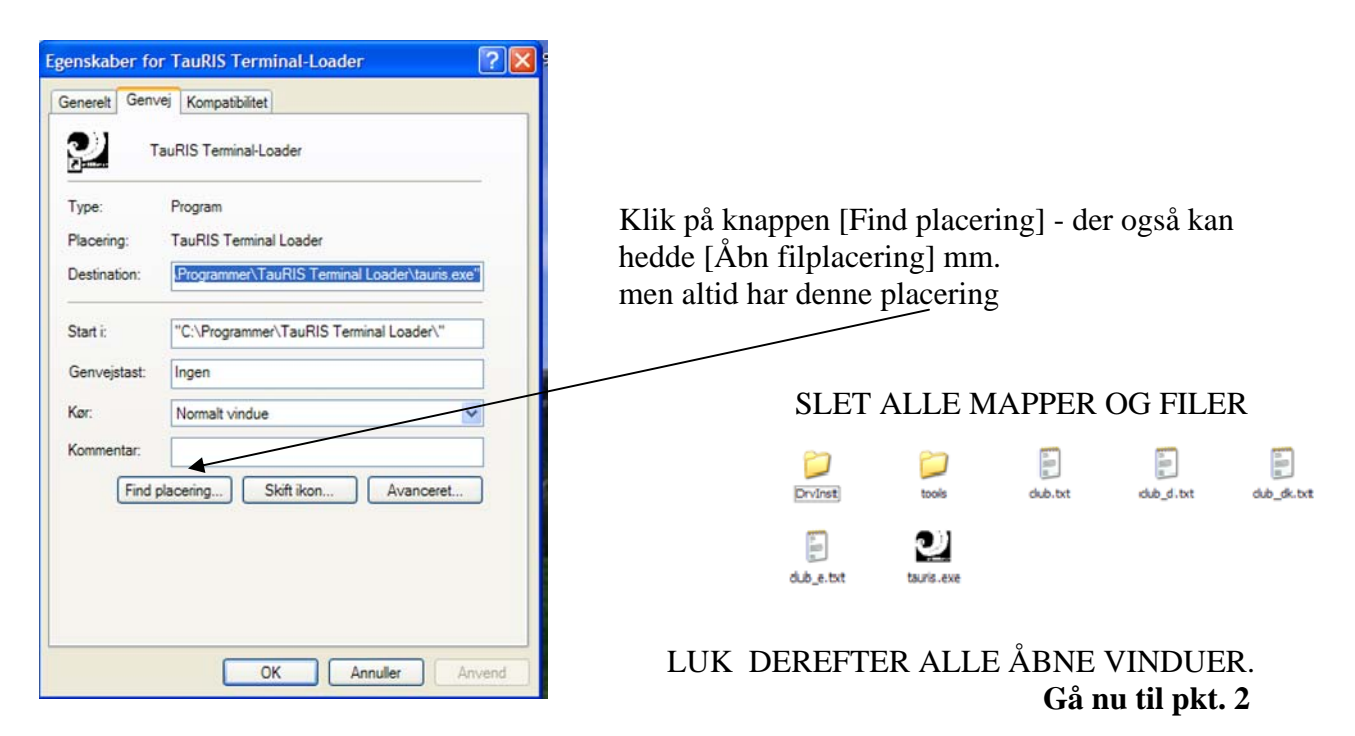

## 2 Installation af TauRIS Terminal Loader

ÅBN den gule mappe: TaurIS Terminal Loader" på TauRIS CD'en

| setup.exe           | 7.410 KB | Program           | 04-03-2015 11:14 |
|---------------------|----------|-------------------|------------------|
| 🔁 TeamViewerQS.exe  | 1.508 KB | Program           | 11-03-2009 17:22 |
| Terminal-Loader.pdf | 99 KB    | Adobe Acrobat Doc | 06-11-2007 12:06 |
| WhatsNew.pdf        | 53 KB    | Adobe Acrobat Doc | 04-03-2015 13:51 |
|                     |          |                   |                  |

### Dobbeltklik SETUP.EXE

| 🕏 TauRIS Terminal Loader | - InstallShield Wizard                                                                                          | X  |
|--------------------------|----------------------------------------------------------------------------------------------------|----|
|                          | Welcome to the InstallShield Wizard for<br>TauRIS Terminal Loader                                               |    |
|                          | The InstallShield(R) Wizard will install TauRIS Terminal Loader on your computer. To continue, dick Next.       | er |
|                          | WARNING: This program is protected by copyright law and international treaties.                                 |    |
|                          | < Back Next > Cancel                                                                                            |    |
| 🔀 TauRIS Terminal Loader | - InstallShield Wizard                                                                                          | ×  |
|                          | InstallShield Wizard Completed                                                                                  |    |
|                          | The InstallShield Wizard has successfully installed TauRIS<br>Terminal Loader. Click Finish to exit the wizard. |    |
|                          |                                                                                                    |    |
|                          |                                                                                                    | 5  |

KLIK Finish

## **Brug af TauRIS Terminal Loader**

#### Programmet opdaterer Terminalens computerprogram

Start programmet ved at klikke på Skrivebords - iconen

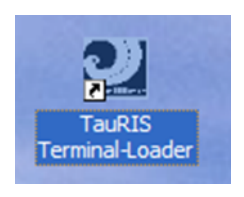

#### Første gang programmet starter, skal vælges "COM-PORT"

| TauRis Terminal-Loader V1.15   |
|--------------------------------|
| Proper Tenned Top              |
|                                |
| ToulitS Terminal Loader: V1.15 |
| 1 modiem hentet (vorld)        |

| 1 fancier load (compakt+ oder maXX) |        |  |  |  |
|-------------------------------------|--------|--|--|--|
|                                     |        |  |  |  |
|                                     |        |  |  |  |
|                                     |        |  |  |  |
|                                     | Cancel |  |  |  |
|                                     |        |  |  |  |

Sæt "flueben" ved det rigtige nummer. Hvis der anvendes USB-Converter, skal den sættes i en USB-port før programmet startes. Afslut med klik på [GEM].

Klik "Terminal og "1 medlem hent (world)" til 1(ét) kodenummer. eller "2 medlem hent (world)" til 2 kodenumre.

Med dette billede på computerskærmen:

- 1. Terminalen forbindes til PC'en
- 2. Hold og tryk på Terminalens "6" tal
- 3. Sæt power (Strøm) til Terminalen
- 4. Slip "6", når 2 blå felter er synlige.
- 5. Vent....
- 6. Når Terminalen bipper er den opdateret.
- 7. Kontrol: Nederst i display står F302
- 8. Luk "Terminal Loader" og
- 9. Start "TauRIS Club" programmet.
- 10. Markér Terminalens ejer
- 11. Klik "Kommunikation" og
- 12. Duebestand fra (PC -> Terminal)

BEMÆRK: Når Terminalen er opdateret, er ALT slettet.

- 1. Navn og duer overføres fra "TauRIS Club" (se forrige side)
- 2. Slipfarverne overføres med "TauRIS Manager Race Points"
- Mobil-numre og DdB's "1919" skal genindskrives. (Kan gøres uden kabler, men med power (strøm på) tastes "START" og derefter 0 "nul")

## (NY) - installation af TauRIS Upload

Programmet overfører kun **aktive duer** fra "DdB's Foreningsprogram" til Terminalen og **sletter alle øvrige** duer i Terminalen. OBS: TJEK "**aktive duer**" i Foreningsprogrammet

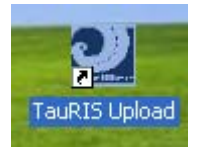

HØJREKLIK TauRIS Upload iconen og følg fremgangsmåden på side 1. Når det gamle program er slettet startes (TauRIS Upload's) SETUP.EXE

I DdB's foreningsprogram: Klik "Filer", "Eksporter til andre programmer",
Prik "Elektroniske systemer" og vælg "Slag".

"Filplacering" SKAL være mappen "C: \" og KLIK "Eksporter". (Filnavn altid "ELEKSYS.TXT").

3. Tilslut Terminalen. Tast "START" og [3] (F302)

Start Upload-programmet med dobbeltklik på skrivebords-ikonen "Tauris Upload".

| TauRIS Upload V1.31                                               |          |                                                                         |
|-------------------------------------------------------------------|----------|-------------------------------------------------------------------------|
| <b>TauRIS</b><br>The Electronic Clocking System                   | 4.<br>5. | Vælg COM-port og klik knappen "Upload"<br>Terminalen bipper.            |
| and 1 fancier software !                                          |          |                                                                         |
| € COM 1 ○ COM 2 ○ COM 3 ○ COM 4                                   |          |                                                                         |
|                                                                   |          |                                                                         |
| ,                                                                 |          |                                                                         |
| Upload Exit                                                       |          |                                                                         |
| TauRIS Upload V1.31                                               |          |                                                                         |
| <b>TauRIS</b>                                                     |          |                                                                         |
| TauRIS Upload V1.31 - Load new loft stock                         | 6.       | På terminalen: Tast kodeord og [3] (F302)                               |
| Please put in new codeword and press <3> at the TauRIS terminal ! |          |                                                                         |
| ок                                                                | 7.<br>8. | Klik <b>OK</b> på "skærmen"<br>Når Terminalen bipper, er den opdateret. |
| Upload Exit                                                       |          | Communication OK"                                                       |

9. Terminalen er nu klar til at sammensætte duenummer med elektronisk chip-nummer